## 『おもしろ電子工作実験室』

- ●作成したプログラムの動作を確認する
   プログラムの不具合(うまく動作しない) → バグ
   バグを取り除く → デバッグ
- ●デバッグを行う
  - ・開発者ツールの起動 chrome の場合: [F12] キー or i → その他のツール → デベロッパーツール
    - Edge の場合: [F12] キー or \_\_\_\_ → その他のツール → 開発者ツール
  - ・主に使用するタグ
     Elements (要素)
     & 表示している要素 (HTML)、JavaScript で変更した内容も反映
     Console (コンソール)
     エラー情報やデバッグ文等
     Sources (ソース)
     実行中の JavaScript ソース、ブレイク・ステップ実行等が可能
  - ・デバッグ文(コンソールに文字列や変数の値を出力する)
     プログラムソース内に console.log(表示する内容); と記述
     [例]
     console.log("ボタンの状態"); // 文字列をコンソールに出力
     console.log(pressed); // 変数 pressed の値をコンソールに出力
    - console.log(a, b, c); // 変数 a と b と c の値をコンソールに出力

●JavaScript のプログラムを web で簡単に動作確認する

おすすめのサイト: https://paiza.io/

それ以外にもいろいろあり

●演習問題(4)

人感センサーを追加し、人(もの)が近づいたら LED を 10 秒間 ON する

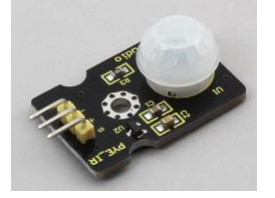

・「obniz 人感センサー」で検索

「Keyestudio\_PIR」のページを開く

 (https://docs.obniz.com/ja/sdk/parts/Keyestudio\_PIR/README.md)
 人感センサーモジュールのピンアサイン (signal, vcc, gnd) を確認
 (s、 v, g とプリントされている)

・人感センサーモジュールを obniz ボードのどのポートに接続するか検討 (例えば、signal → 9、vcc → 10、 gnd → 11)
・人感センサーモジュールの初期設定 (どの位置に記述する?) const jinkan = obniz.wired("Keyestudio\_PIR", {signal:9, vcc:10, gnd:11});
・人感センサーの状態に変化があった場合の引数(変数)の値がどう変わるか確認 jinkan. onchange = function(val){

jinkan. onchange = function(val){
 console.log('人感センサー:', val );
}

- ・人感センサーの状態によって LED を点灯するプログラムを記述
- ・人感センサーの状態によって LED を 10 秒間点灯するプログラムを記述

※人(もの)を感知すると引数(変数) val は

◆ ブレッドボードの配線図

| 1  |    |    |    |    |    |    |    |    |    |    |    | 0  | ) ( | 3 0 | ) C | ) ( | 3  |    |    |    |   |   |   |   |   |   |   |   | 0 |
|----|----|----|----|----|----|----|----|----|----|----|----|----|-----|-----|-----|-----|----|----|----|----|---|---|---|---|---|---|---|---|---|
| 1  |    |    | 0  | 0  | 0  |    |    |    |    |    | 0  | 0  | ) ( | ) ( | ) ( | ) ( | 3  | 0  |    |    |   |   | 1 | 0 | 0 | 0 | 0 | 0 |   |
| 30 | 29 | 28 | 27 | 26 | 25 | 24 | 23 | 22 | 21 | 20 | 19 | 18 | 17  | 16  | 15  | 14  | 13 | 12 | 11 | 10 | 9 | 8 | 7 | 6 | 5 | 4 | 3 | 2 | 1 |
|    |    |    |    |    |    |    |    |    |    |    |    |    |     |     |     |     |    |    |    |    |   |   |   |   |   |   |   |   |   |
|    |    |    |    |    |    |    |    |    |    |    |    |    |     |     |     |     |    |    |    |    |   |   |   |   |   |   |   |   |   |
|    |    |    |    |    |    |    |    |    |    |    |    |    |     |     |     |     |    |    |    |    |   |   |   |   |   |   |   |   |   |
|    |    |    |    |    |    |    |    |    |    |    |    |    |     |     |     |     |    |    |    |    |   |   |   |   |   |   |   |   |   |
|    |    |    |    |    |    |    |    |    |    |    |    |    |     |     |     |     |    |    |    |    |   |   |   |   |   |   |   |   |   |
|    |    |    |    |    |    |    |    |    |    |    |    |    |     |     |     |     |    |    |    |    |   |   |   |   |   |   |   |   |   |
|    |    |    |    |    |    |    |    |    |    |    |    |    |     |     |     |     |    |    |    |    |   |   |   |   |   |   |   |   |   |
|    |    |    |    |    |    |    |    |    |    |    |    |    |     |     |     |     |    |    |    |    |   |   |   |   |   |   |   |   |   |
|    |    |    | 0  |    |    |    |    |    |    |    |    |    |     |     |     |     |    |    |    |    |   |   |   |   |   |   |   |   |   |
|    |    |    |    |    |    |    |    |    |    |    |    |    |     |     |     |     |    |    |    |    |   |   |   |   |   |   |   |   |   |
|    |    |    |    |    |    |    |    |    |    |    |    |    |     |     |     |     |    |    |    |    |   |   |   |   |   |   |   |   |   |
| 30 | 20 | 28 | 27 | 26 | 25 | 24 | 23 | 22 | 21 | 20 | 19 | 18 | 17  | 16  | 15  | 14  | 13 | 12 |    | 10 | 9 | 8 | 7 | 6 | 5 | 4 | 3 | 2 | 1 |
|    |    |    | ~  | ~~ |    |    |    | -  |    |    |    |    |     |     |     |     |    |    |    |    | · | ĩ |   |   |   |   |   | ~ | Ċ |
| 7  |    |    | 0  | 0  | 0  |    |    | 0  |    |    | 0  |    |     |     |     | ) ( | ,  | 0  |    |    |   |   |   | 0 | 0 | 0 | 0 | 0 | 1 |
|    | -  | -  | -  | -  | -  | _  | -  | -  | -  | -  | -  |    |     |     |     |     |    | -  |    |    |   |   |   | - | - | - | - | - |   |